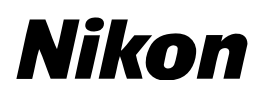

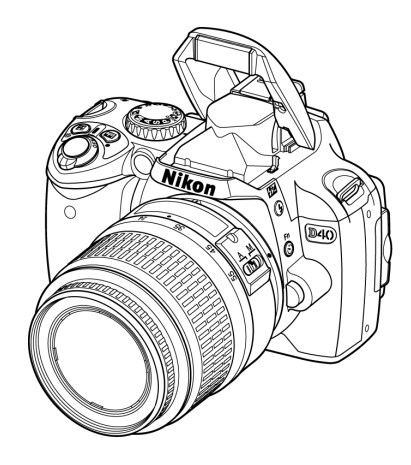

# D40 ファームウェア バージョンアップの手順について *– Macintosh 版 –*

いつもニコン製品をご愛用いただき、ありがとうございます。 ここでは D40 のファームウェアバージョンアップについて説明し ています。

なお、ニコンサービスセンターでのバージョンアップも承っており ますので、ご使用の環境などでファームウェアをバージョンアップ できないお客様はご利用ください。

D40 のファームウェアバージョンアップは、次の手順で行います。

D40 のファームウェアには「A」と「B」の二種類があります。ファームウェア「A」を バージョンアップした後、下記の手順4~5を繰り返してファームウェア「B」もバー ジョンアップしてください。

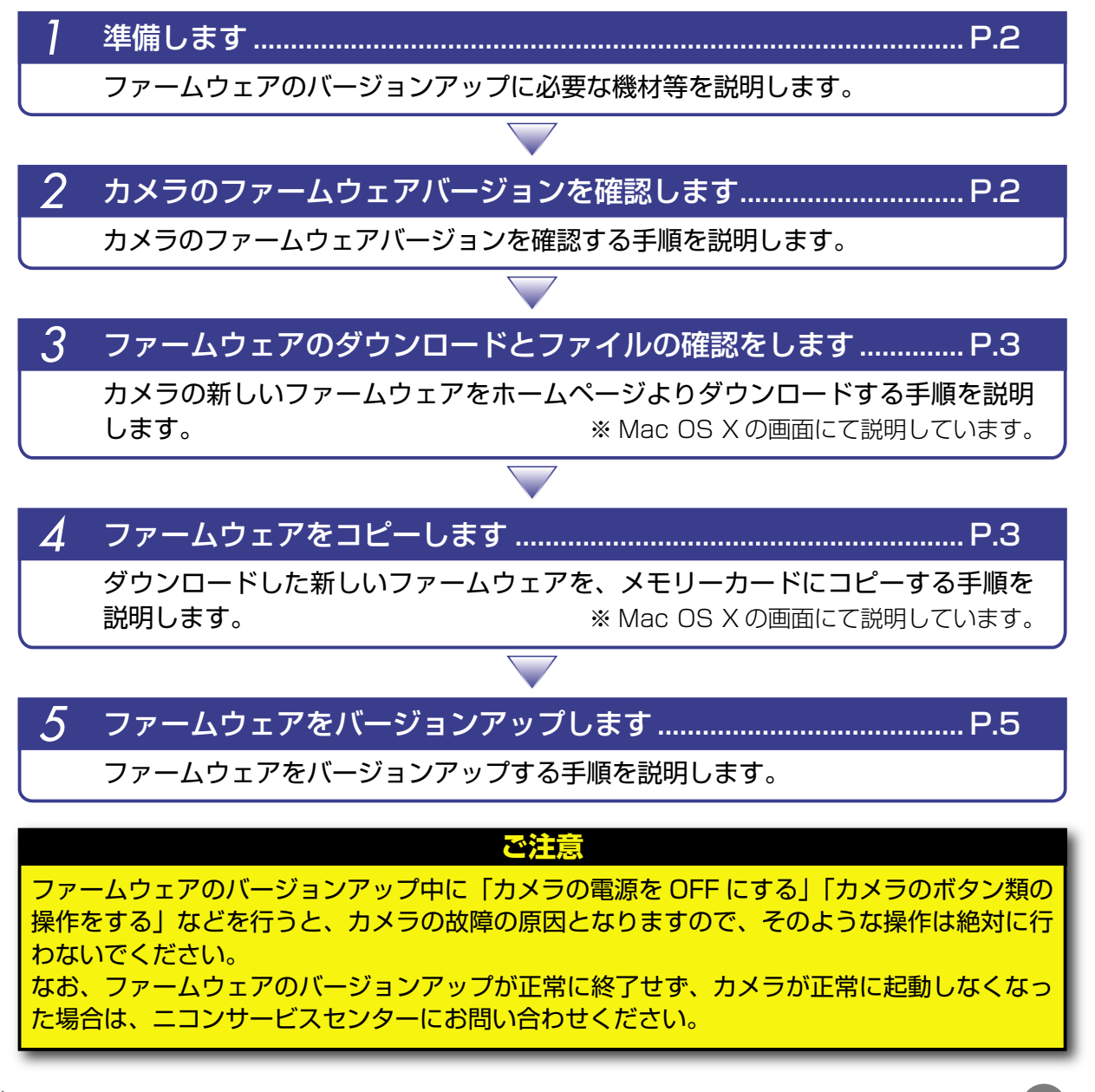

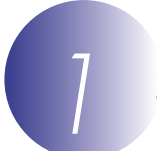

### 準備します

カメラのファームウェアをバージョンアップするには、下記のものが必要になります。

- ・カメラ本体
- ・USB ケーブル UC-E4、またはカードリーダー
- ・電源は次のいずれかを用意します。
  - AC アダプター EH-5/EH-5a およびパワーコネクター EP-5
  - フル充電した Li-ion リチャージャブルバッテリー EN-EL9
- ・カメラでフォーマット(初期化)した、弊社動作確認済み SD メモリーカード
- ・カメラの使用説明書

## カメラのファームウェアバージョンを確認します

カメラの電源を ON にします。

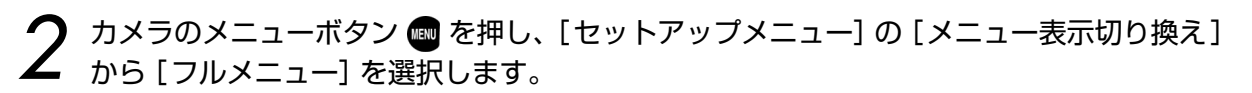

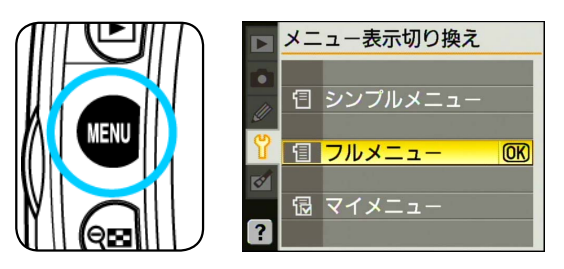

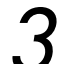

[セットアップメニュー]から[ファームウェアバージョン]を選択します。

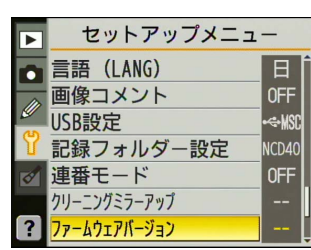

カメラのファームウェアバージョンが表示されます。 「A」と「B」のファームウェアのバージョンが【1.10】以前であることを確認してください。

|   | ファームウェアバージョン |      |
|---|--------------|------|
|   |              |      |
| Ű | A 1.10       |      |
| Y | B 1. 10      |      |
| ø |              |      |
| 2 | 確認終了         | (OK) |
|   |              |      |

🗲 OK ボタン 🐼 を押して、カメラの電源を OFF にします。

ファームウェアのダウンロードとファイルの確認をします

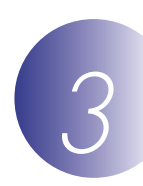

・ダウンロードページの【同意してダウンロード開始】をクリックして、ファームウェアをダウ ンロードします。

## ご注意 <Mac OS X 10.4 をお使いの方へ > Allume Systems 社の StuffIt Expander などの解凍ソフトウェアがインストールされてい ないと、ダウンロードしたファームウェアが自動解凍されません。 自動解凍されない場合は、Allume Systems 社の StuffIt Expander などの解凍ソフトウェア をインストールしてから、ダウンロードしたファームウェアを解凍してください。

【同意してダウンロード開始】をクリックすると、【d4Ov111jm.sit】がダウンロードされ、 自動的に解凍が実行されます。

・解凍が実行されると下記の内容の【D40Update】 フォルダが作成されます。

AD400111.bin:ファームウェア「A」本体 BD400111.bin:ファームウェア「B」本体

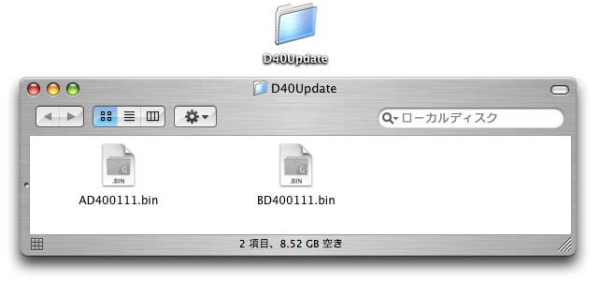

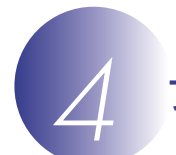

## ファームウェアをコピーします

メモリーカードへファームウェアをコピーする方法は、カメラを USB ケーブルでパソコンと接続して行う方法と、カードリーダーを使用する方法があります。

#### ご注意

1枚のメモリーカードにファームウェア「A」とファームウェア「B」の両方をコピーすると、正しくバー ジョンアップができません。メモリーカードを2枚用意していただくか、ファームウェア「A」をバー ジョンアップ後、メモリーカードをフォーマットしてから、ファームウェア「B」をコピーしてください。

## 【カメラを USB ケーブルでパソコンと接続する場合】

必ず AC アダプター EH-5/EH-5a とパワーコネクター EP-5 の組み合わせ、またはフル充電した Li-ion リチャージャブルバッテリー EN-EL9 をご使用ください。

カメラの電源が OFF の状態で、フォーマット済みのメモリーカードをカメラに挿入します。 フォーマット (初期化)の方法については、カメラの使用説明書をご覧ください。

▶ カメラの電源を ON にし、カメラの USB 通信方式を [Mass Storage] に設定します。

・カメラのメニューボタン 
の [USB] を選択して、[Mass Storage] に設定してください。

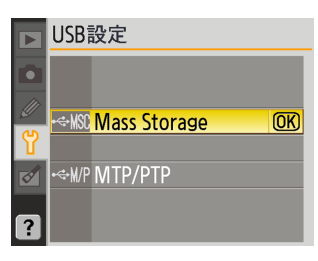

カメラの電源を OFF にし、USB ケーブルを使用してカメラとパソコンを接続します。

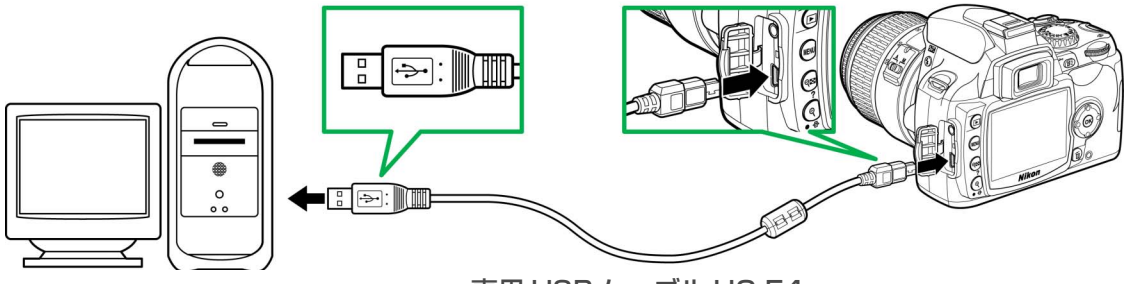

専用 USB ケーブル UC-E4

カメラの電源を ON にします。

- パソコンに Nikon Transfer がインストールされている場合 ご使用の環境によっては、Nikon Transfer が起動します。[Nikon Transfer] メニュー から [Nikon Transfer を終了] を選んで終了します。
- パソコンに PictureProject がインストールされている場合 ご使用の環境によっては、PictureProject Transfer が起動します。[キャンセル] ボタンをクリックして終了します。

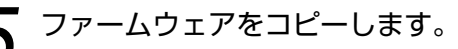

a. デスクトップ上に「NIKON D40」 アイコンが表示されます。

**<ファームウェア「A」をバージョンアップする場合>** 解凍した「D40Update」フォルダ内の「AD400111.bin」ファイルを「NIKON D40」アイコンヘコピーします。

#### <ファームウェア [B] をバージョンアップする場合>

解凍した「D40Update」フォルダ内の「BD400111.bin」ファイルを「NIKON D40」アイコンヘコピーします。

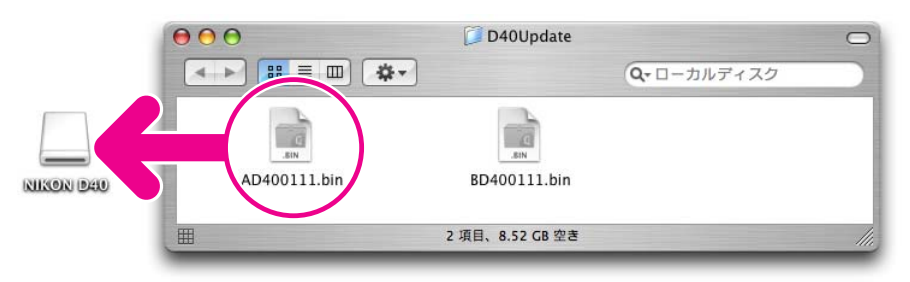

(画面はファームウェア「A」をバージョンアップする場合です。)

b. コピー終了後、「NIKON D40」 アイコンを開いて、内容を確認します。

ファームウェア「A」の場合は「AD400111.bin」 ファイルが、ファームウェア「B」の 場合は「BD400111.bin」 ファイルがコピーされていれば完了です。

## 🖌 接続を終了します。

カメラの接続を終了する方法については、カメラの使用説明書をご覧ください。

ご注意

ファームウェアは、メモリーカードのルートディレクトリ(一番上の階層)に必ずコピーして ください。メモリーカード内にフォルダを作成してコピーすると、カメラがファームウェアを 認識できなくなります。 【カードリーダーを使用する場合】

- 7 フォーマット済みのメモリーカードを、パソコンに接続したカードリーダーへ挿入します。
  - パソコンに Nikon Transfer がインストールされている場合 ご使用の環境によっては、Nikon Transfer が起動します。[Nikon Transfer] メニュー から [Nikon Transfer を終了] を選んで終了します。
  - パソコンに PictureProject がインストールされている場合 ご使用の環境によっては、PictureProject Transfer が起動します。[キャンセル] ボタンをクリックして終了します。
- **ク** ファームウェアをコピーします。
  - ファームウェアをコピーする手順については、【カメラを USB ケーブルでパソコンと接続 する場合】の5をご覧ください。
- 2 メモリーカードをカードリーダーから取り出します。
- 「NIKON D40」 アイコンをゴミ箱に捨て、メモリーカードをカードリーダーから取り出します。

ご注意 ファームウェアは、メモリーカードのルートディレクトリ(一番上の階層)に必ずコピーして ください。メモリーカード内にフォルダを作成してコピーすると、カメラがファームウェアを 認識できなくなります。

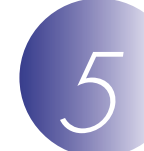

## ファームウェアをバージョンアップします

ファームウェアのバージョンアップ中に下記の操作や状態になると、カメラが起動しなくなる おそれがあります。操作には充分ご注意ください。

- メモリーカードを抜く。
- ・カメラの電源を OFF にする。
- ・カメラのボタン類を操作する。
- ・レンズの取り付け・取り外しを行う。
- ・AC アダプターを外す。
- ・電池を取り出す。
- ・強い電波や磁気などのノイズが入る。
- カメラにファームウェアをコピーしたメモリーカードを挿入します。

カメラの電源を ON にします。

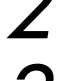

カメラのメニューボタン 📾 を押し、[セットアップメニュー] から [ファームウェアバー ジョン] を選択します。

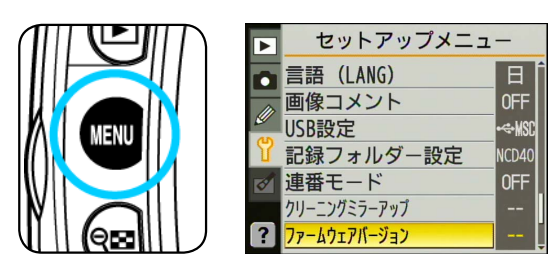

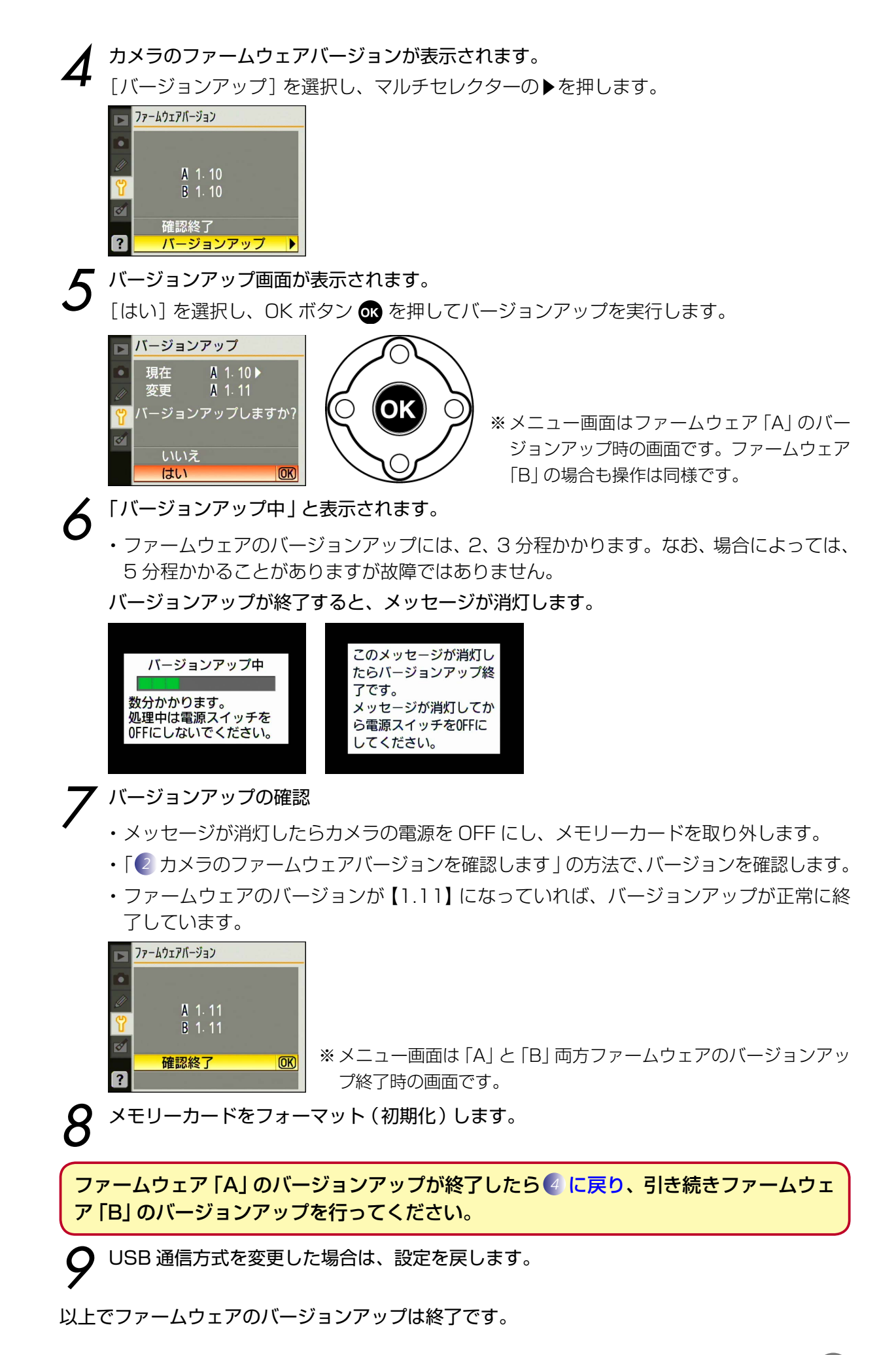